## **RESET YOUR COMPUTER PASSWORD KNOW STEP BY STEP**

- 1. Make a bootable USB pen Drive of the win OS
- 2. RESTART YOUR COMPUTER & PRESS F12 to Reboot from pen drive
- 3. Select USB HDD for REBOOTING your computer by bootable pen drive
- 4. PRSEE "NEXT" TO GET REPAIR YOUR COMPUTER
- 5. CLICK ON REPAIR YOUR COMPUTER
- 6. CLICK ON TROUBLE SHOOT
- 7. CLICK ON ADVANCE OPTION
- 8. CLICK ON COMMAND PROMPT
- 9. Type C: & then press Enter
- 10.C:>\Cd windows
- 11.C:\ windows>cd system32 press Enter
- 12.C:\windows\system32>copy utilman.exe utilman1.exe (1 File(s) copyed)
- 13.C:\windows\system32> copy cmd.exe cmd1.exe
- 14.C:\windows\system32>del utilman.exe
- 15.C:\windows\system32>rename cmd.exe utilman.exe
- 16.C:\windows\system32>Exit
- 17. TURN OFF YOUR COMPUTER
- **18.RESTART YOUR COMPUTER**
- 19. CLICK ON SINE TO GO ON COMMAND PROMPT
- 20.C:\>control userpasswords2 Press Enter
- 21. Now press Password Remove or Password Reset
- 22. Password Reset